Solicitud de aval para proyectos de investigación que se inscriben al Sistema de Información de la Investigación (HERMES), en la modalidad Jornada docente (PTA)

### Instructivo VIE

Facultad de Ciencias Humanas y Económicas Sede Medellín

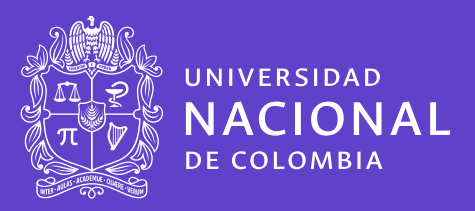

El aval es un proceso de revisión del cumplimiento de los requerimientos contractuales que se adquieren al momento de inscribir una propuesta en el Sistema de Información **HERMES.** 

#### Instancias comprometidas con el aval:

\* **Unidad Académica Básica.** Para el Aval, el director de la UAB deberá tener en cuenta los compromisos adquiridos en el proyecto (productos), el papel del docente en el proyecto (Investigador Principal, Co-Investigador, Asesor, Consultor), el número de docentes que participan y las características de la investigación en que se enmarca el desarrollo del proyecto). **Ver Acuerdo FCHE.** 

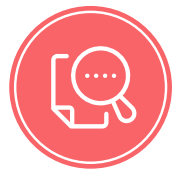

**Vicedecanatura de Investigación y Extensión (VIE).** Completitud de la información registrada en el Sistema HERMES. Coherencia y calidad de los productos comprometidos en la formulación.

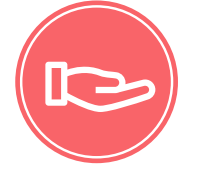

**Consejo de Facultad.** Cumplimiento con los requerimientos: Docente-UAB-VIE.

¿Cómo realizar la Solicitud de Aval de proyectos de jornada docente?

Ingrese a la plataforma **HERMES** Investigación en el siguiente enlace: http://www.hermes.unal.edu.co/

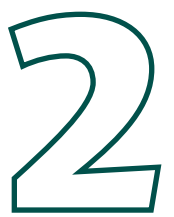

Inicie sesión dando clic en la opción "Investigación".

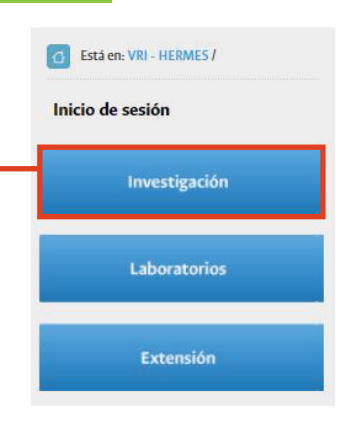

## $\sum$

#### Acepte los términos descritos en el "Aviso de privacidad"

| 2. A través del chat de Goor<br>3. Recuerde enviar las solic | AVISO DE PRIVACIDAD                                                                                                    | de pantalla del |
|--------------------------------------------------------------|----------------------------------------------------------------------------------------------------|-----------------|
| formulario diligenciado y<br>Ofrecemos disculpas por lo:     | La Universidad Nacional de Colombia, como responsable del tratamiento de información de datos personales,<br>informa que los datos suministrados serán tratados de acuerdo con la ley 1581 de 2012, y a nuestra Política<br>de Datos Personales, bajo las finalidades correspondientes al uso de sus datos personales y podrá ejercer sus<br>derechos como titular mediante el canal: protecdatos_na@unal.edu.co<br>De acuerdo a la ley 1581 de 2012 de protección de datos personales, he leído, entendido y acepto, los<br>términos descritos en la política de tratamiento de datos personales. |                 |
|                                                              | Rechazar Aceptar                                                                                                    |                 |
|                                                              |                                                                                                    |                 |
|                                                              | Bienvenido al Sistema de Información HERMES                                                                                                    |                 |
|                                                              |                                                                                                    |                 |
| Digit                                                        | Componente de Investigación                                                                                                    |                 |
| Digit                                                        | Componente de Investigación                                                                                                    |                 |
| Digit                                                        | Componente de Investigación                                                                                                    |                 |
| Digit                                                        | Componente de Investigación<br>e usuario y contraseña:                                                                                                    |                 |
| Digit                                                        | Componente de Investigación<br>e usuario y contraseña:                                                                                                    |                 |
| Digit                                                        | Componente de Investigación<br>e usuario y contraseña:<br>Bienvenido al Sistema de Información HERMES<br>Componente de Investigación                                                                                                    |                 |

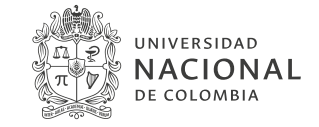

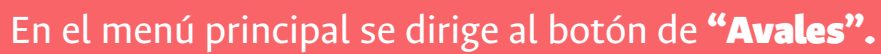

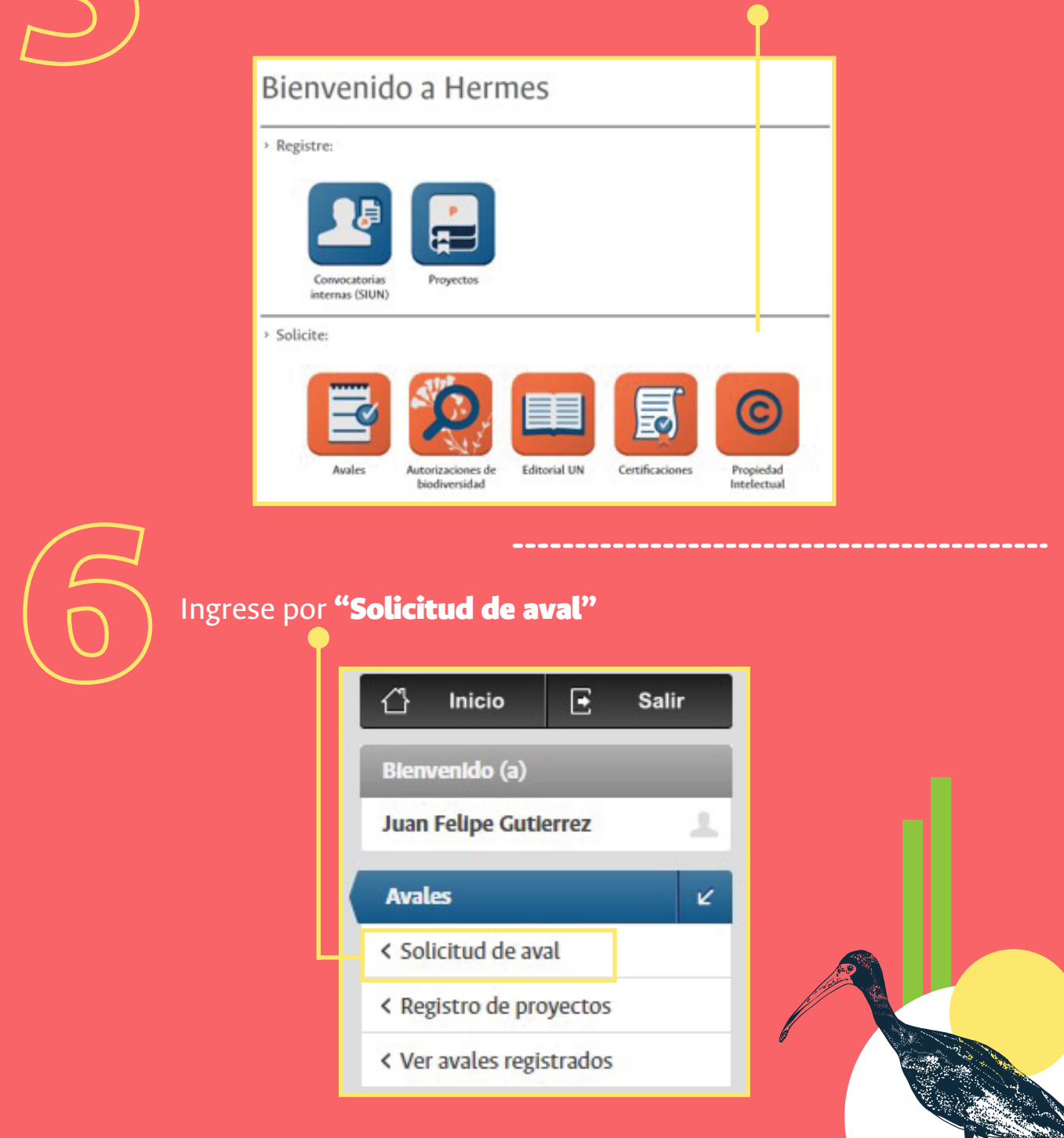

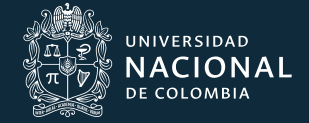

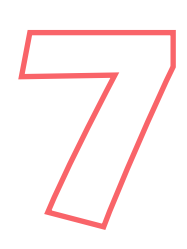

**Solicitud de aval:** cuando ingresa a esta opción, diligencie los siguientes datos como se indica a continuación:

**Tipo:** Proyecto de Jornada Docente **Proyecto:** Ingrese el código **HERMES** del proyecto

#### Solicitud aval

| 0           | про:                                              | Proyecto de Jornada Docente                                                     |                     | solicitud aval                       |
|-------------|---------------------------------------------------|---------------------------------------------------------------------------------|---------------------|--------------------------------------|
| L           | a solicitud de av<br>cadémica básica              | val <b>PROYECTO DE JORNADA DOCENTE</b> es<br>a para el desarrollo del proyecto. | realizada con el fi | n de obtener el aval de la unidad    |
| S           | ólo podrá solici                                  | tar este tipo de aval con proyectos que se e                                    | ncuentren en los    | siguientes estados: <b>PROPUESTO</b> |
| у           | que no pertene                                    | zcan a convocatorias internas o hayan                                           |                     |                                      |
| 2           | iuo ya tegatizau                                  | os en un proceso de convocatoria externa                                        |                     |                                      |
|             |                                                   |                                                                                 |                     |                                      |
|             |                                                   |                                                                                 |                     | a San Aurah (San Tahun I) an 1924    |
| E           | n toda solicitu                                   | d de aval, se asume que el proyecto regist<br>ostulará a la entidad externa     | rado en el sisten   | na de Información Hermes es el       |
| E           | in toda solicitu<br>nismo que se po               | d de aval, se asume que el proyecto regist<br>stulará a la entidad externa      | rado en el sisten   | na de Información Hermes es el       |
| E<br>n<br>D | in toda solicitus<br>nismo que se po<br>Proyecto: | d de aval, se asume que el proyecto regist<br>ostulará a la entidad externa     | rado en el sisten   | na de Información Hermes es el       |
| E<br>n<br>0 | in toda solicituo<br>nismo que se po<br>Proyecto: | d de aval, se asume que el proyecto regist<br>ostulará a la entidad externa     | rrado en el sisten  | na de Información Hermes es el       |
| E<br>n      | in toda solicitu<br>nismo que se po<br>Proyecto:  | d de aval, se asume que el proyecto regist<br>ostulará a la entidad externa     | rado en el sisten   | a de Información Hermes es el        |

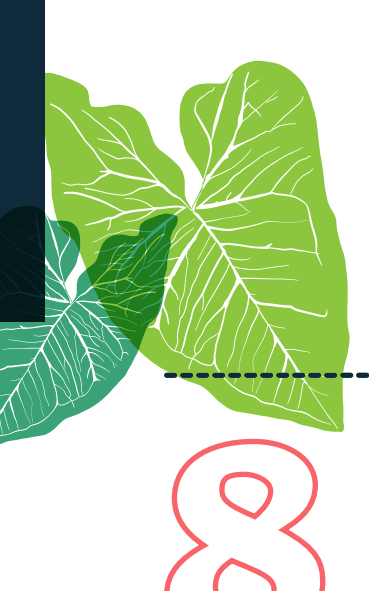

En la ventana **"Información del Grupo de Investigación"**, de la lista desplegable, seleccione el grupo de investigación al cual se encuentra vinculado.

Recuerde que el Sistema le muestra los grupos que aparezcan asociados al profesor y en estado activo.

| 0 | Grupo de Investigación:       |   |
|---|-------------------------------|---|
| 0 | Aval relacionado (si aplica): | * |
| 0 | Convenio marco (si aplica):   | ¥ |

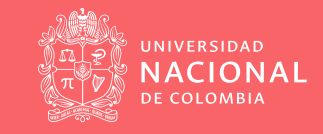

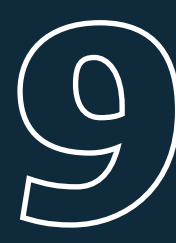

#### **Consideraciones Éticas:**

Ingrese las consideraciones éticas del proyecto. Si se realizó solicitud ante el Comité de Ética, por favor especifique en el recuadro.

|                                                         | CONSIDERACIONES ÉTICAS             |
|---------------------------------------------------------|------------------------------------|
| Ingrese las<br>consideraciones ética<br>de su proyecto: | s<br>Tamaño máximo 3000 caracteres |

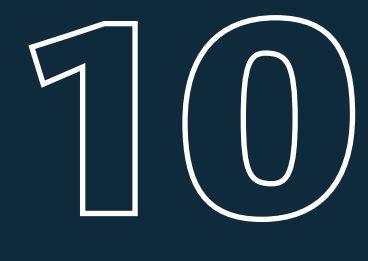

En la ventana **"Actividades"**, relacione las actividades a desarrollar en el proyecto. Recuerde que no deben superar la duración total del proyecto.

➢ Indique la duración del proyecto en meses.

O Describa las actividades una a una, relacionando el mes de inicio

y la duración. Luego dé clic en **agregar actividad (para cada una).** 

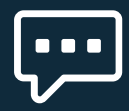

#### \*Recuerde: en la opción "Mes inicial", siempre debe iniciar en el mes 0.\*

| Duración del proyect<br>(meses): | 12                                                                                                    |               |               |         |
|----------------------------------|----------------------------------------------------------------------------------------------------|---------------|---------------|---------|
| Descripción de la actividad:     | Escritura                                                                                                 |               |               |         |
| Mes Inicial:                     | Tamaño máximo 1000 caracteres                                                                             |               |               |         |
| Duración en meses:               | 4 Agregar actividad                                                                                       |               |               |         |
| Duración en meses:               | 4 Agregar actividad                                                                                       | Mes de Inicio | Duración      | (-      |
| Duración en meses:               | 4<br>Agregar actividad<br>Descripción de la actividad<br>gráficas, Recolección de información y Discusión | Mes de Inicio | Duración<br>8 | (-<br>ū |

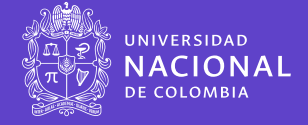

# 1

#### **Documentos soportes:**

En la ventana documentos de soporte, adjunte los documentos necesarios como soporte para las actividades que lo requieran. Seleccione el archivo siguiendo la ruta que conduzca a su lugar de almacenamiento. Adjunte cartas o archivos que requiera para el proyecto.

|      | <b>O</b> DOCUMENTOS DE SOPORTE       |           |     |
|------|--------------------------------------|-----------|-----|
|      |                                      |           |     |
| + Se | eccionar archivo                     |           |     |
| + Se | eccionar archivo Documentos adjuntos | Descargar | (-) |

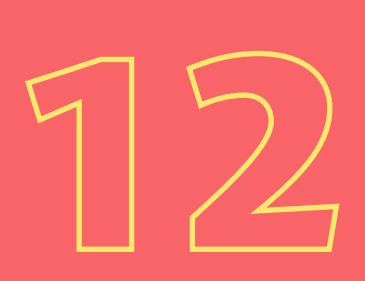

Revise que haya concluido el proceso de diligenciamiento de la información.

Tenga en cuenta:

Puede guardar parcialmente la información diligenciada, dando clic en el recuadro "Guardar parcialmente".
 Para que el proyecto siga el curso correspondiente (aval), es necesario dar clic en el recuadro "Guardar y enviar".

Guardar parcialmente

Guardar y envlar

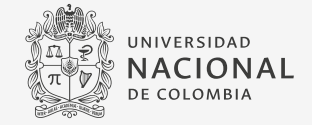

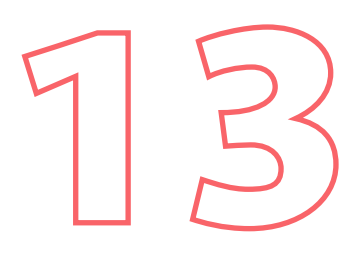

#### Guardado y enviado:

Al seleccionar la opción **"Guardar y enviar"**, aparecerá un mensaje confirmando el envío y se le asignará un código al aval.

| Estado aval:                    | Enviado                           |           |
|---------------------------------|-----------------------------------|-----------|
| Documento de emisión de aval:   | No se encontró documento generado | ).        |
| Decumentos de conorte soulción  | Archivos Adjuntos                 | Descargar |
| Documentos de soporte revision: | No se han encontrado documentos   |           |

Guardado y enviado. Código de aval asignado = 19366. El siguiente paso, será la revisión y generación del aval por parte de la dependencia respectiva. Recibirá una notificación por correo electrónico informándole acerca de esta revisión.

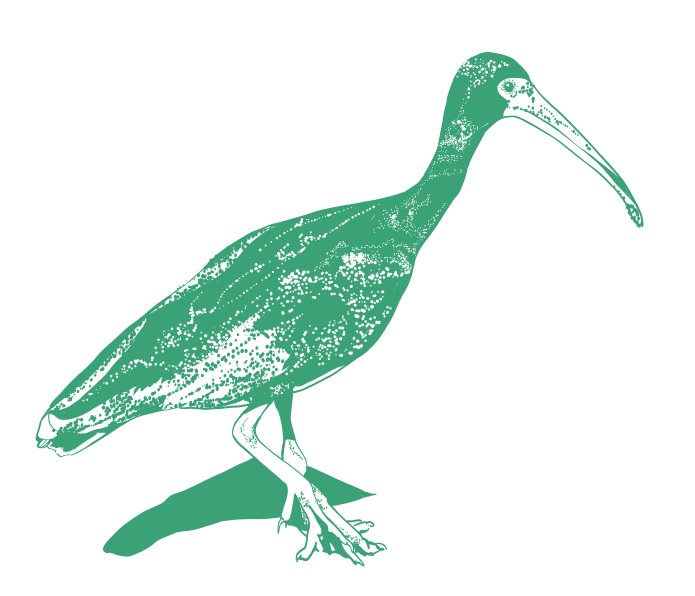

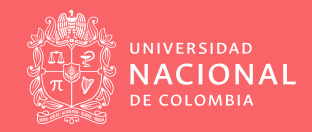

×

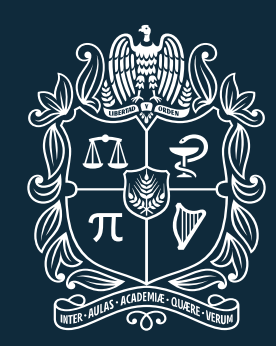

#### universidad NACIONAL de colombia